# Påmelding til produksjoner / Valgfrie produksjoner:

Nedenfor finner du en rask brukerveiledning til hvordan en DKS-planlegger kan tilgjengeliggjøre turneer og hendelser for påmelding i skoleportalen. Oppdatert brukerdokumentasjon kommer.

## Steg 1) Produksjonsgruppe

Som med faste produksjoner starter du med å opprette en produksjonsgruppe. Les mer om opprettelse av produksjonsgrupper i brukerdokumentasjonen her:

https://www.denkulturelleskolesekken.no/dks-portalen/portal-og-fagsystem-planlegger-i-et-fylkeeller-direktekommune/

Merk: De kan lønne seg å opprette flere produksjonsgrupper.

<u>Valgfri produksjonsgruppe</u>: Velges valgfri produksjonsgruppe, vil turneene bli tilgjengelige i skoleportalen for påmelding. Det er påmeldingene som er grunnlaget for å kunne tildele i denne typen gruppe. En valgfri produksjonsgruppe kan være i to ulike kategorier, "Meld interesse" og "Bestilling". Ved "Meld interesse" melder skolen interesse for en produksjon. DKS-planleggeren vil etter endt påmeldingsperiode tildele basert på den meldte interessen. Ved "Bestilling" bestiller skolen en hendelse i en turné. Hendelsen reserveres og DKS-planlegger godkjenner eller avslår bestillingen.

| Premisser - produksjonsgruppe:<br>Valgfri | Beskrivelse                                                                                                    | Kommentar                                                                                   |
|-------------------------------------------|----------------------------------------------------------------------------------------------------|---------------------------------------------------------------------------------------------|
|                                           |                                                                                                    |                                                                                             |
| Publiseringsperiode                       | I satt periode vil alle aktive<br>turner i<br>gruppen bli synliggjort utad.<br>Informasjon om produksjonene<br>vil ligge tilgjengelig for<br>sluttbrukere.<br>Tidsplan/besøksplan vil først<br>være tilgjengelig når den er<br>publisert. Dette<br>gjøres per turné. |                                                                                             |
| Brukerundersøkelse                        | Angir hvilken<br>brukerundersøkelse som skal<br>benyttes i etterkant av en<br>hendelse.                                                                                                    | Ikke i bruk per i dag                                                                       |
|                                           |                                                                                                    |                                                                                             |
| Meld interesse                            |                                                                                                    |                                                                                             |
| Påmeldingsperiode                         | Angir perioden skolen kan<br>melde seg på<br>turneer i denne<br>produksjonsgruppen.                                                                                                    | Produksjonen/turnee<br>n vil være synlig i<br>skoleportalen i<br>perioden som settes<br>her |

Premisser som må settes på valgfri produksjonsgruppe:

| Introduksjonstekst                                                   | Innledende tekst som er synlig i<br>skoleportalen denne perioden                | Ikke i bruk per i dag                                                                                      |
|----------------------------------------------------------------------|---------------------------------------------------------------------------------|----------------------------------------------------------------------------------------------------|
| Antall produksjoner en klasse kan<br>melde interesse for             | Antall en kan melde interesse<br>for                                            | Hvis det ikke settes<br>noe her kan alle skoler<br>melde seg på så<br>mange produksjoner<br>som de ønsker. |
| Antall produksjoner en klasse kan bli<br>tildelt i interesseperioden | Antall produksjoner en kan få<br>tildelt ved automatisk<br>tildeling.           |                                                                                                    |
|                                                                      |                                                                                 |                                                                                                    |
| Direkte påmelding                                                    |                                                                                 |                                                                                                    |
| Påmeldingsperiode                                                    | Denne produksjonsgruppen<br>angir perioden skolen skal<br>bestille hendelser i. | Produksjonen/turnee<br>n vil være synlig i<br>skoleportalen i<br>perioden som settes<br>her                |
| Introduksjonstekst                                                   | Innledende tekst som er synlig i<br>skoleportalen i denne perioden              | Ikke i bruk per i dag.<br>Informasjon bør<br>sendes i mail                                                 |
| Antall produksjoner en klasse kan bestille direkte                   | Antall produksjoner som kan bestilles                                           |                                                                                                    |

Skjermbilde produksjonsgruppe Melde interesse:

| DKS-enhet                                  | <u>Troms og Finnmar</u>                                                   |
|--------------------------------------------|---------------------------------------------------------------------------|
| Rediger produksjonsgruppe                  |                                                                           |
| - Navn *<br>Valgfritt program VGS          | Påmeldingstype                                                            |
| - DKS-enhet -<br>Troms og Finnmark 🗸       | Meld interesse periode                                                    |
| - Skoleár *<br>2019/2020 ~                 | Interesseperiode                                                          |
| Type*<br>Valgfrie produksjoner             | 01.04.2020  O1.05,2020  Introduksjonstekst i meld interesse periode       |
| Brukerundersøkelse 👻                       | Antall produksjoner en klasse kan melde                                   |
| Publiseringsperiode<br>- Fra<br>04.03.2020 | Antall produksjoner en klasse kan bli tildelt i<br>peld interesse periode |

Skjermbilde produksjonsgruppe Direkte påmelding:

| Navn*                                       |    | Påmeldingstype<br>Meld interesse V Direktepåmelding                |
|---------------------------------------------|----|--------------------------------------------------------------------|
| <sup>DKS-enhet</sup><br>Agder fylkeskommune | ~  | Direkte påmeldingsperiode                                          |
| Skoleår *                                   | •  | Påmeldingsperiode                                                  |
| <sub>Type *</sub><br>Valgfrie produksjoner  | •  | 15.03.2020 Introduksjonstekst i direkte påmeldingsperiode          |
| Brukerundersøkelse                          | Ψ. | Antall produksjoner en klasse kan bestille med<br>djrektepåmelding |
| Ibliseringsperiode                          |    | 3                                                                  |

## Steg 2) Knytte en turné til produksjonsgruppen

Vi ønsker å tilgjengeliggjøre en eller flere produksjoner for påmelding til et utvalg skoler. Tildeling til skolene vil til slutt skje i tildelingsflaten. Vi tar derfor utgangspunkt i en turné allerede nå. En produksjon må være opprettet før vi oppretter turneen.

| ■ Produksjon – Bare meg | 🔍 Søk etter DKS-enheter, skoler, personer, etc                                                                                  |
|-------------------------|----------------------------------------------------------------------------------------------------|
|                         | Om produksjon Premisser Kontaktinfo Publisering Turnéer Budsjett Notat 🔀 Forslag                                                |
|                         | Ny turné                                                                                                    |
| Ny turné                |                                                                                                    |
| Produksjon – Bare meg   | Q Sak etter DKS enheter, skoler, personer, etc.                                                                                 |
|                         | Om produksjon Premisser Kontaktinfo Publisering Tuméer Budsjett Notat 🖸 Forstag                                                 |
|                         | Produktigenergen<br>Vulgente program<br>Medice interesent       Ny turné       interestingenergenergenergenergenergenergenergen |

Her blir du bedt om å velge hvilken produksjonsgruppe du ønsker å legge turneen i. Vi har opprettet produksjonsgruppen «Valgfritt program VGS» (se over).

#### Eksempel: Meld interesse som premiss på produksjonsgruppen

Ved opprettelse av ny turné tar du stilling til om det skal være mulig å melde interesse for en produksjon (vet ikke datoer, men skolene kan allikevel melde interesse) eller en hendelse (vet datoer som skolene melder interesse for)

Her kan du også velge hvilken skolegruppering påmeldingstilbudet skal tilgjengeliggjøres for. MERK: det er skolegrupperingen som bestemmer hvilken skoler som mottar påmeldingstilbudet. Dette kan også styres fra tildelingsflaten.

#### Etter opprettet turné:

I fanen «Om turneen»:

Turneen settes i status Påmelding/Simulering/Tildeling

| E Bare meg | Q. Sok etter DKS-e                                                                           | nheter, skoler, personer, etc |                                                       |
|------------|----------------------------------------------------------------------------------------------|-------------------------------|-------------------------------------------------------|
|            | Om turnéen Tildeling Bestillinger Reisep                                                     | lan Meldinger Sjekklist       | e (0/11) Arkivering                                   |
| Ba         | re meg                                                                                       |                               | Status på turné                                       |
| 1          | Rediger turné 📑 Slett turné                                                                  |                               | Endre status                                          |
| Pro        | duksjonsgruppe <u>Valg</u>                                                                   | fritt.program.DKS             | Under planlegging                                     |
| Pro        | duksjon                                                                                      | Bareimeg                      | Påmelding/Simulering/Tildeling                        |
| Års        | rinn                                                                                         | 1 10.                         | Turnéen er klar for tildeling, og<br>tilgjengelig for |
| Sko        | legrupper Test skoleportal (                                                                 | Balsfjord + Bardu)            | påmelding/interessemelding i<br>skoleportalen.        |
| DKs        | designert kontaktperson Daniel Korbech<br>d interesse gjøres for                             | Produksjon                    | Optimalisering                                        |
| Reg        | el for tildeling av påmelding på flere<br>Klassene fordeles på en eller flere<br>nomføringer | e gjennomføringer             | Publisert for utaver                                  |
| Kan        | flere skoler blir tildelt samme hendelse (ved bestilling og optimaliser                      | ing) Nei                      |                                                       |
| Ark        | vering                                                                                       | Ikke arkivert                 | Coccident av unover                                   |
|            |                                                                                              |                               | Publiset                                              |
|            |                                                                                              |                               |                                                       |
|            |                                                                                              |                               |                                                       |

I fanen Tildeling:

Velg skolegruppering med de skolene som påmeldingstilbudet skal tilgjengeliggjøres for (hvis ikke dette ble satt ved opprettelse av ny turné).

NB: Hvis melde interesse er satt per hendelse <u>må</u> hendelser opprettes i tildelingsflaten Hvis melde interesse er satt per produksjon <u>må ikke</u> hendelser opprettes hendelser i

tildelingsflaten

| rie -           |                         | -                |        |          | -    | (2) also |       | 10  | -1 -1         |           |         | + I and the deliver i Administra | or tildoling                         |
|-----------------|-------------------------|------------------|--------|----------|------|----------|-------|-----|---------------|-----------|---------|----------------------------------|--------------------------------------|
| ecology ( 5 day | per (camies 10 beodelce | / S deget)       | 1000   |          |      | onne     |       |     | increg oppern | 9         |         | Tring                            | Skole Test skolepo                   |
| Uke             | Produkajon              | Dato             | ĸi     | Anatrina | Anna | Elever   | Larer | Sun | Ledipe        | Kapeselet | Status  | Muidale *                        | timaldinnar Finanar Fan              |
| 43              | Bare meg                | man. 23.11.2020  | 12:00  | 1 10.    |      | 0        | 0     | 0   | 50            | 52        | Normal  | 0/0/                             | ananinger souther ray                |
| 48              | Bare mep                | man. 23.11.2020  | .14:00 | 1 10.    |      | 0        | 0     | 0   | 60            | .52       | Normal  | 🛛 🖊 🖂 🗸 🗹 Vis kun int            | teresser som ikke er innfridd        |
| 48              | Bare mep                | 11, 24, 11, 2020 | .12:00 | 1 10.    |      | 0        | 0     | 0   | 00            | .52       | Normal  | ● / □ ~ 0pp                      | ett kladd-tildeiinger for Interesser |
| 48              | Bare meg                | 18.24.11 2020    | 14:00  | 1 10.    |      | 0        | 0     | 0   | 50            | 52        | Normal  | 0/0-                             |                                      |
| 48              | Bate meg                | Dets. 25 11 2020 | 12:00  | 1 10     |      | a        | 0     | 0   | 50            | 50        | Names   | 0/ <b></b> .                     |                                      |
| -11             | Determinent             | 1414.25.11.2020  | 14.00  | 1, 10    |      | n        | 0     | 12  | 50            | 20        | Rappool | 0/=~                             |                                      |
| 48              | tiane.meg               | 106.25.11.2020   | 32.00  | 1 10.    |      | U .      | 0     | 8   | 50            | .52       | Normal  | 0/5 ~                            |                                      |
| 43              | Bare mep                | 106.25.11.2020   | 14.00  | 1 10.    |      | 0        | 0     | 0   | 60            | .52       | Normal  | 0 / E ~                          |                                      |
| 48              | Bare men                | fre. 27.11.2020  | .12:00 | 1 10.    |      | 0        | 0     | 0   | 60            | .52       | Normal  | ● / □ ·                          |                                      |
| 48              | Bare meg                | fre. 27.11.2020  | .14:00 | 1 10.    |      | 0        | 0     | 0   | 00            | .52       | Normal  | ● / □ ~                          |                                      |
| 48              | Bareimen                | fre. 27.11 2020  | .14:20 | 1 10.    |      | 0        | 0     | 0   | 00            | 22        | Norma   | 8/□ ~                            |                                      |

#### Eksempel: Direkte påmelding som premiss for produksjonsgruppen

Ved opprettelse av ny turné knytter du turneen til produksjonsgruppen som er opprettet med direkte påmelding som premiss. Her kan du også velge hvilken skolegruppering påmeldingstilbudet skal tilgjengeliggjøres for.

MERK: det er skolegrupperingen som bestemmer hvilken skoler som mottar påmeldingstilbudet. Dette kan også styres fra tildelingsflaten.

#### Etter opprettet turné:

I fanen «Om turneen»:

#### Turneen settes i status Publisert

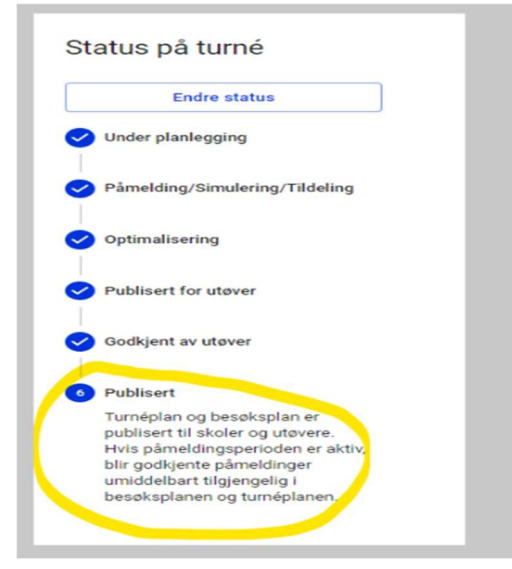

I fanen Tildeling:

Velg skolegruppering med de skolene som påmeldingstilbudet skal tilgjengeliggjøres for (hvis ikke dette ble satt ved opprettelse av ny turné).

Ved direkte påmeldinger <u>må</u> det være lagt til hendelser i tildelingsflaten for at dette skal dukke opp i skoleportalen som hendelser skolen kan melde seg på/bestille direkte.

| =      | Bare me            | eg          |                   |         |            |           |       | 2, Sok ette | r DKS-enhet | er, skoler, pers | oner, etc    |                    |                      | ۸                                        |
|--------|--------------------|-------------|-------------------|---------|------------|-----------|-------|-------------|-------------|------------------|--------------|--------------------|----------------------|------------------------------------------|
|        |                    |             |                   |         | Om turnéen | Tildeling | Best  | linger      | Reiseplan   | Melding          | er Sjekklist | e (0/11) Arkiverir | re .                 |                                          |
| Bare n | neg<br>xi / s dago | •           | Arena<br>9 deptr) | • Trinn |            | •         | Skole |             | •           | Skolegrupperi    | 19           | •                  | + Legg til hendelser | Administrer tildeling                    |
|        | Uke                | Produksjon  | Dato              | ю       | Arstrinn   | Arena     | Bever | Laprer      | Sum         | Ledige           | Kapashet     | Status             | Utild allo ~         | Internet Perulations Planat              |
|        | 48                 | Earcimed    | man. 23.11.2020   | 12:00   | 1 10.      |           | 0     | 0           | 0           | 50               | .50          | Normal             | 0/E -                | The same tale of get based tag           |
|        | -815               | Face may    | man. 23.11.2020   | 14.00   | 1 10.      |           | 0     | 0           |             | 50               | 50           | Normal             | 0/8-                 | Visikun interesser som ikke er innfridd  |
|        | 48                 | Eare meg    | 18. 24.11.2020    | 12:00   | 1 10.      |           | 0     | 0           | 0           | 50               | .50          | Normal             | 0/Q~                 | Opprett kladd-bildelinger for interesser |
|        | 48                 | Earc meg    | tit. 24.11.2020   | 14:00   | 1 10.      |           | 0     | 0           | 0           | 50               | .50          | Normal             | ● / □ ~              | -                                        |
|        | 48                 | Eare mag    | 005.25.11.2020    | 12:00   | 1 10.      |           | 0     | 0           | 0           | 50               | .50          | Normal             | 0 / E ·              |                                          |
|        | -45                | Easter merg | ons. 25.11,2020   | 14.00   | 1. 10.     |           | 0     | 0           | 11          | 50               | 50           | Names              | 0/8 -                |                                          |
|        | 45                 | Eare meg    | tor. 26.11.2020   | 12:00   | 1 10.      |           | 0     | 0           | 0           | 50               | 50           | Normal             | ●/□~                 |                                          |
|        | 48                 | Earc meg    | 104.26.11.2020    | 14:00   | 1 10.      |           | 0     | 0           | 0           | 00               | .50          | Normal             | ●/□~                 |                                          |
|        | 48                 | Ears mag    | fre. 27.11.2020   | 12:00   | 1 10.      |           | 0     | 0           | 0           | 90               | .50          | Normal             | ● / <b>□</b> ~       |                                          |
|        | 46                 | Elacie merg | fre 22.11.2020    | 14.00   | 1. 10.     |           | 0     | 0           | 82          | 50               | 50           | Nammel             | 0/8-                 |                                          |
|        |                    |             |                   |         |            |           |       |             |             |                  |              |                    |                      |                                          |

### Steg 3) Publisering i skoleportalen

For at en produksjon/turné/hendelse skal dukke opp i skoleportalen, synlig for skolen, må det være huket av for «Vis produksjon i WordPress» under publiseringsfanen på den aktuelle produksjonen og

det må være satt en påmeldingsperiode på produksjonsgruppen turneen er lagt i.

| = | Produksjon – DNA? AND? (Valgfri produksjon)   | Q Søk etter   | DKS-enheter, sk | oler, personer, e | :tc   |  | * |
|---|-----------------------------------------------|---------------|-----------------|-------------------|-------|--|---|
|   | Om produksjon Premisser Kontaktinfo           | Publisering   | Turnéer         | Budsjett          | Notat |  |   |
|   | WordPress<br>Turnéer som "Publisert" vises på | oroduksjonen. |                 |                   |       |  |   |

Hvordan vil dette se ut i skoleportalen?

Se eget vedlegg med beskrivelse av skoleportalen.

En DKS-planleggers enkleste tilgang til skoleportalen for å se det samme som en kulturkontakt/skole er å legge seg til en skole som en kulturkontakt. Dette kan enten være en testskole eller en eksisterende skole som er lagt til i den skolegrupperingen som mottar påmeldingstilbudet.